# **Tele***Corder* **TCwL-B4** Voice Logging Recorder

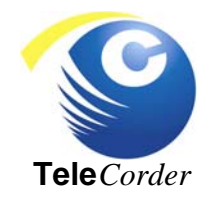

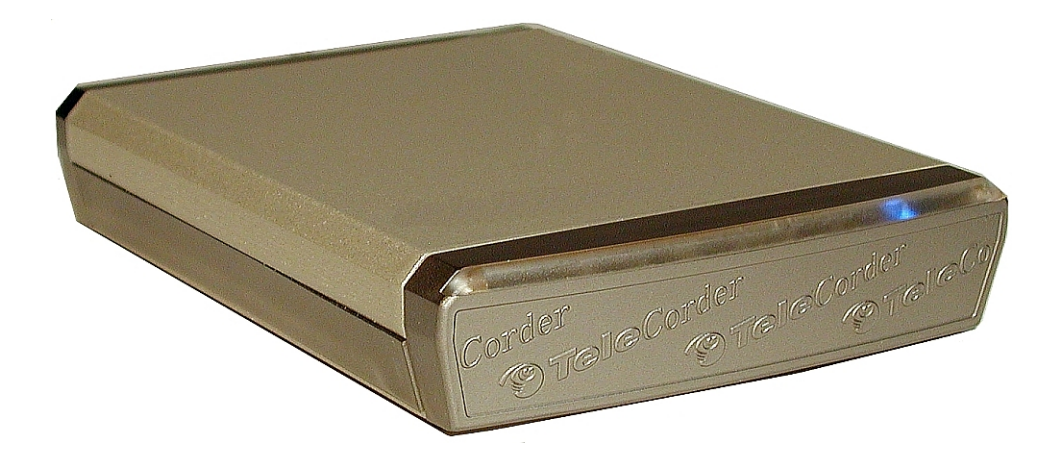

Four Channels — Internal Hard Drive stores the most recent 11,000 Conversation Hours — Access recordings via USB & LAN

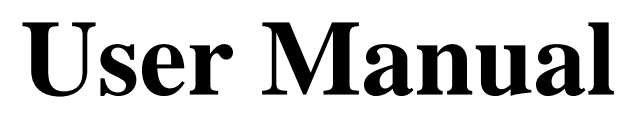

Version 2.42-B-USA

|    | <b>Tele</b> <i>Corder</i> <b>Model</b> TCwL<br>Recorder Features | -B4 — Description                           | <b>3</b> |
|----|------------------------------------------------------------------|---------------------------------------------|----------|
|    | Supplied Accessories                                             |                                             | .3       |
| 1. | . Identify the Front and R                                       | ear Panel Connections                       | 4        |
| 2. | 2. Installing PC Software a                                      | nd Connecting to a PC                       | 4        |
|    | 2.1 Install Software on<br>2.2 Connect Power Sur                 | to the PC                                   | 4        |
|    | 2.2 Connect Power Suj                                            |                                             | 5        |
| 3. | 8. Setup via USB Connection                                      | on to PC                                    | 5        |
|    | 3.1 Open Software                                                |                                             | 5        |
|    | 3.2 Recording Process                                            |                                             | 5        |
|    | 3.3 Setting for Phone I                                          | ine or Voice Activated Recording            | 6        |
|    | 3.4 <b>VAR</b> Settings (Voi                                     | ce Activated Recording)                     | 6        |
|    | 3.5 Setting Channels for                                         | or Operation in VAR Mode                    | 6        |
|    | 3.6 Configuring <b>Tele</b> C                                    | <i>order</i> using a PC                     | 6        |
|    | 3.6.1 Hardwar                                                    | e Information                               | . 7      |
|    | 3.6.2 Date/Tin                                                   | ne Setting                                  | .7       |
|    | 3.6.3 Channel                                                    | Port Setup                                  | 7        |
|    | 3.6.4 VAR Vo                                                     | ltage Threshold (Voice Activated Recording) | 7        |
|    | 3.6.5 VAR Tu                                                     | rn Off Delay Time                           | 7        |
|    | 3.6.6 VAR Tir                                                    | ne Out                                      | . 7      |
|    | 3.6.7 Save Rec                                                   | cordings Less Than 8 Seconds                | . 8      |
|    | 3.6.8 Audio R                                                    | ecording Mode (Quality of Recordings)       | . 8      |
|    | 3.6.9 Limitatio                                                  | on for List Displaying                      | . 8      |
|    | 3.6.10 Caller II                                                 | D Detection Settings                        | . 8      |
|    | 3.6.11 About <b>T</b>                                            | eleCorder PC Software                       | . 8      |
|    | 3.6.12 Ouit                                                      |                                             | . 8      |
|    | 3.6.12 Quitinin                                                  |                                             | 8        |
|    | 5.0.15 110005                                                    |                                             | .0       |
| 4. | 4. Connecting to Phone Lin                                       | es and other Audio Sources                  | 9        |
| 5. | 5. Setup for Accessing the 7                                     | ele <i>Corder</i> via LAN                   | 9        |
|    | 5.1 Reflash Utility A                                            | pplication to Find or Change IP Address     | 9        |
|    | 5.1.1 <b>Reflas</b>                                              | h Utility Application Notes                 | 11       |
| 6. | 6. Using the <b>Tele</b> <i>Corder</i>                           |                                             | 12       |
|    | 6.1 Managing and Play                                            | ing the Recordings with a PC                | 12       |
|    | 6.1.1 Using th                                                   | e Utility Software                          | 12       |
|    | 6.1.2 Auto Re                                                    | fresh the List of Recordings                | 13       |
|    | 6.1.3 Port Mo                                                    | nitoring and Listening to Live Recordings   | 13       |
|    | 6.1.4 Refreshi                                                   | ng the List of Recordings                   | 13       |
|    | 615 Re-Orde                                                      | r the List of Recordings                    | 13       |
|    | 616 Find Red                                                     | cordings Using Search Criteria              | 14       |
|    | 617 Files W                                                      | av Conversion Print List and Delete         | 14       |
|    | 617                                                              | 1 Conversion to Way Files                   | 14       |

|     | TSA-<br>TSA-<br>TSA-<br>RSA-<br>MOD | SLM Ad<br>SLM Ad<br>2A1 Ad<br>U5 Ra<br>0-SC Ad | dapter for Connecting to a Phone Set at Handset Jack<br>dapter for Connecting to a Phone Set, with On/Off Switch<br>adio Adapter, with Amplifiers, Mixing, and PTT Sensing<br>dapter for Converting Modular Phone Plug to Mini Plug | . 22<br>. 22<br>. 22<br>. 22<br>. 22 |
|-----|-------------------------------------|------------------------------------------------|----------------------------------------------------------------------------------------------------|--------------------------------------|
| 12. | <b>Popular</b> A                    |                                                | ies                                                                                                    | . 22                                 |
| 11. | User Note                           | es                                             |                                                                                                    | . 21                                 |
| 10. | Notes                               | •••••                                          |                                                                                                    | . 21                                 |
| 9.  | Contact I                           | nformat                                        | tion for Support and Service                                                                                                    | . 21                                 |
| 8.  | Specificat                          | ions                                           |                                                                                                    | . 20                                 |
| 1.  | Guarante                            |                                                |                                                                                                    | . 20                                 |
| 7   | Cuaranta                            | o la Lio                                       |                                                                                                    | 20                                   |
|     | 6.2 Play                            | y Recordin                                     | ngs from List                                                                                                    | . 19                                 |
|     |                                     | 6192                                           | Setting Password for LAN and/or USB Access                                                                                                    | 18                                   |
|     | 6.1.9                               | Security                                       | (Password – Lock/Unlock)                                                                                                    | . 18                                 |
|     | <b>C</b> 1 0                        | 6.1.8.12                                       | Quit Setup Window                                                                                                    | . 17                                 |
|     |                                     | 6.1.8.11                                       | About <b>Tele</b> Corder PC Software                                                                                                    | . 17                                 |
|     |                                     | 6.1.8.10                                       | Caller ID Detection Settings                                                                                                    | 17                                   |
|     |                                     | 6.1.8.9                                        | Limitation for Recordings Displayed in the Listing                                                                                                    | 17                                   |
|     |                                     | 6.1.8.8                                        | Recording Mode (Recording Quality)                                                                                                    | 17                                   |
|     |                                     | 6.1.8.7                                        | Save VAR Recordings Less than 8 Seconds                                                                                                    | 17                                   |
|     |                                     | 6186                                           | VAR Turn On Delay                                                                                                    | 17                                   |
|     |                                     | 0.1.8.4                                        | VAR voltage Infestional                                                                                                    | 10                                   |
|     |                                     | 6.1.8.3                                        | Set Channels to VAR Mode                                                                                                    | 16                                   |
|     |                                     | 6.1.8.2                                        | Date/Time Setting                                                                                                    | 16                                   |
|     |                                     | 6.1.8.1                                        | Hardware Information                                                                                                    | 16                                   |
|     | 6.1.8                               | Informat                                       | ion and Settings                                                                                                    | 16                                   |
|     |                                     | 6.1.7.11                                       | Delete Recordings                                                                                                    | 15                                   |
|     |                                     | 6.1.7.10                                       | Print and Save the List of Records                                                                                                    | 15                                   |
|     |                                     | 0.1.7.8                                        | Volume Balance Setting (DAVA)                                                                                                    | 15                                   |
|     |                                     | 6.1././                                        | Use Fast Mode when Converting Files                                                                                                    | 15                                   |
|     |                                     | 6.1.7.6                                        | Help for Converting Recordings to Wave Files                                                                                                    | 15                                   |
|     |                                     | 6.1.7.5                                        | Convert/Copy Recordings from Last Week                                                                                                    | 15                                   |
|     |                                     | 6.1.7.4                                        | Convert/Copy Recordings from Last Month                                                                                                    | 15                                   |
|     |                                     | 6.1.7.3                                        | Convert/Copy All Recordings                                                                                                    | 14                                   |
|     |                                     | 6.1.7.2                                        | Browse to Select Folder Where Files will be Saved                                                                                                    | . 14                                 |

## **Tele***Corder*

### Voice Logging Recorder — Model TCwL-B4

The **TCwL-B4 Tele***Corder* can simultaneously record analog audio from up to four phone lines or other line-level audio sources. Recordings start and stop automatically using either phone line voltage sensing or audio activation. It has an internal hard drive where the most recent 11,000 hours of recordings or 65,000 digital call files are stored. When the maximum capacity is reached, it continues documenting new conversations by overwriting the oldest recordings.

While the **TCwL-B4** records as a stand alone unit, connection to a PC using the supplied USB cable and software (Win-2000/XP/Vista/Win-7) is required for initial set-up. Recordings are accessed via a PC using a USB or LAN connection to the recorder for playback. Recordings can also be copied from the recorder to your PC using the USB or LAN connections.

We recommend that all sections of this manual be read prior to installing the recorder. This manual and the software supplied with the recorder are only for use with the **Tele***Corder* model **TCwL-B4**.

#### **Features include:**

- ✓ Easy installation and administration
- ✓ Small footprint makes it easy to place in any location
- ✓ Internal 2.5" HDD capable of holding 11,000 hours of call data and up to 65,000 calls
- ✓ Search via Port #, Caller ID #, Dialed #, and Date
- ✓ Copy recorded files to your PC as .UPx or standard .WAV files
- ✓ User access to recordings and call data via USB and LAN (network)
- ✓ Master Recorder, Master LAN, PC LAN, and PC USB password protection of data
- ✓ Software can be installed on multiple PC's
- ✓ Support for Ethernet (10Mbps) or Fast Ethernet (100Mbps)
- ✓ Port Monitoring and Listening via LAN
- ✓ After the recorder is installed, it is always monitoring inputs and recording when activity is present. The software does not have to be open on a PC for it to function as a recorder. The PC software is only used for setup, playback of recorded conversations, searching calls, and copying recordings to the PC. The **TCwL-B4** recorder does not rely on the PC for recording.
- ✓ The recorder uses software on a PC as the interface to search and play back calls. If connected to a network (LAN), the unit can be placed in an equipment room or a supervisor's office to prevent tampering. All you need is power, a connection to the network, and access to the equipment you need to record (phone lines, telephone handset audio, two-way radio audio, etc).

#### TCwL-B4 Recorders distributed by Omnicron Electronics are supplied with the following items:

- ✓ **TCwL-B4** recorder
- ✓ Owner's Manual
- ✓ Software CD
- ✓ USB cable
- ✓ LAN cable
- ✓ 110 volt AC to +5 volt (2 Amp. regulated) DC power supply
- ✓ Four # T-18 (18' phone cable and "T" adapter)
- ✓ Two # MTJ-S2 (converts dual line jacks to two single line jacks)
- ✓ Master Password (keep in a secure place)

If any of these items are missing contact your place of purchase.

If you purchased optional items such as cables and/or adapters for installation to audio sources that do not terminate in line level audio at standard RJ-11 phone jacks, see the instructions that were provided with the optional accessories for additional installation and operation procedures.

#### 1. Identify the Front and Rear Panel Connections

Unpack and check the contents of the **Tele***Corder* package. Locate the master password page and keep it in a secure place.

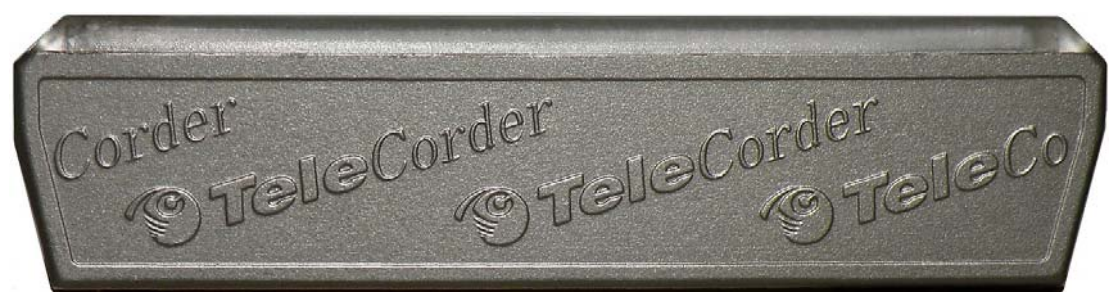

Front view — top bar has LED's that light to indicate power, HDD, and channel status.

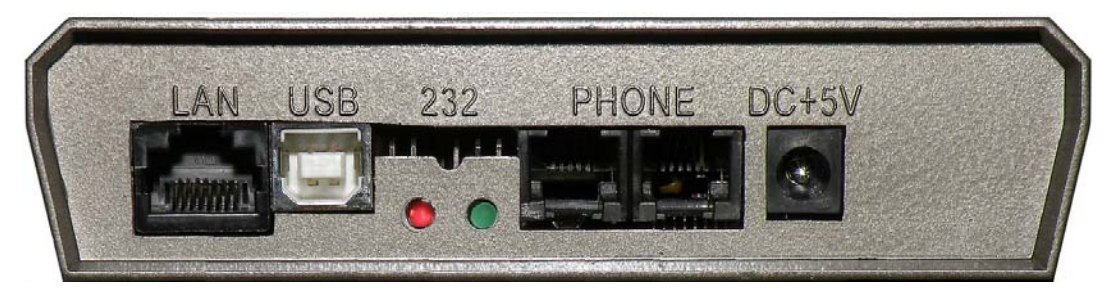

Rear view — RJ-45 LAN jack for connecting to a computer network, USB jack for connecting to a computer via USB, red LED to indicate an active 100Mbps LAN connection, green LED to show LAN activity, two modular phone jacks for connecting to the source of the conversations to be recorded (two channels per jack, image at right), and +5vDC input jack for connecting to power using the supplied AC adapter.

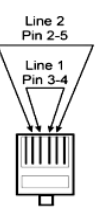

#### 2. Installing PC Software and Connecting to a PC (Win-2000/XP/Vista/Win-7)

Install **Tele***Corder* software from the CD included with your recorder prior to connecting the supplied USB cable from the recorder to the USB port on your computer.

#### 2.1 Install Software onto the PC

If the recorder software is being installed on a multiple user PC, the installation directory should be a shared location or the "All Users" directory if you wish to allow access by all users. If connecting a **TeleCorder** to a PC that was previously used with a different version of **TeleCorder** software, you should remove the old **TeleCorder** program (PC Control Panel – Add/Remove Programs) prior to installing the new software.

Also see **"Read-Me"** notes on software CD for additional information and for a software tool that permits older recorders to be used with a 64-bit PC (**TCwL-B4** recorders that did not come with V2.42).

Insert the CD into the drive on your PC. If it does not auto run to show install procedure, look at files on the CD using file manager and open "**SetupTeleCorderV242\_StdEN.exe**" (Win-2000 through Win-7). Follow on screen instructions.

The **Tele***Corder* program will now be installed in your computer. It will be listed under Programs, be listed in Control Panel add/remove programs, and if you also installed the **Reflash Utility** there should be an icon on your desktop for the **Tele***Corder* software (image at left) and a **Reflash Utility** icon (image at right) for the program that is used to set up access to the recorder via LAN.

If the PC will be used for configuring the recorder for LAN access, install or copy the **Reflash Utility** file "**TCwL\_Reflash**" from the software CD to your PC desktop (icon at right). Follow the instructions in **Section 5.** for LAN setup using the **Reflash Utility**.

For increased security and to prevent tampering via LAN, a USB cable connection to a PC is required for administration of hardware settings. All hardware settings, such as the selection of voltage sensing or audio activation (VAR), VAR sensitivity, VAR turn-off-delay, and VAR maximum call length, are done only via USB. Network settings are done using the "**Reflash Utility**".

#### 2.2 Connect Power Supply and USB Cable

Plug the supplied 5 volt power supply (photo at right) into a standard 110v AC outlet and connect its output cable to the **DC+5V** jack on the back of the recorder. A blue LED on the front of the recorder will indicate that power is connected. It can take up to 30 seconds to boot-up. There are LEDs on the front of the recorder that will indicate recorder activity, including one for each of the four channels.

Connect the supplied USB cable (photo at right) from the USB port on the back of the **Tele***Corder* to a USB port on your computer. If the software was previously installed, the first time you connect the **Tele***Corder* to your computer your PC should display a "New Hardware Found" message, search for and install the required driver software (**FTDI20600.dll**). Select "Continue" to install the driver.

If connecting a **Tele***Corder* to a PC that was previously used with a different **Tele***Corder* product, you have to remove the previous software and .dll files

before connecting. Go to **PC Start Menu > Control Panel > Add or Remove Programs.** Look for the **.dll** file name **FTD2XXX** and remove it. Then scroll down to **Tele***Corder* software and remove it. Now you are ready to install the new software and drivers.

You may receive a pop-up message telling you that it has "Found New Hardware, **FT8U2XX\_1.dll** device, installing Files Needed", type the path to the folder where the driver was previously installed (such as: C:\Program Files\TeleCorder\TeleCorder\TeleCorder.exe), or the path to the driver folder on the CD supplied with your **Tele***Corder* (such as: E:\Driver, where E is the CD drive on your PC containing the **Tele***Corder* CD).

#### 3. Setup via USB Connection to PC

**3.1 Open Software** and run the **Tele***Corder* program by clicking on the *icon* icon on your PC desktop that was created when the program was installed or from the Start/Programs list if the icon is not on your desktop. If more than one **TCwL-B4** is found, select which one to access (maximum of four, one at a time).

#### 3.2 Recording Process

When connected to standard telephone lines, the **Tele***Corder* will automatically record the telephone number called in or dialed out, time duration of the call and the voices of the conversation. You don't need to change your procedure for making or receiving your calls. Nevertheless, the following points should be considered. When connected to phone lines, channels should be set to start/stop recording using the voltage sensing mode, not the VAR mode (hardware set-up from Hardware screen using a PC via USB connection).

If Caller ID numbers are not displayed, confirm with your telephone company that your phone lines have the caller ID feature enabled. Otherwise, there will not be caller phone numbers recorded and displayed when managing the recordings. If you are connected to telephone handset audio, the recorder will not show caller numbers and will only show dialed out numbers if the handset has standard DTMF tones when dialing. Also check to be sure phone line channels are set for voltage sensing, not for VAR start/stop.

Always wait to answer a call until after the second ring so that the phone number from the calling party can be received and stored with the recording.

When channels are set to start and stop recording using voltage sensing, outgoing calls will not be saved unless they are longer than 8 seconds and contain a minimum of 3 dialed digits (DTMF tones). This feature minimizes false recordings and does not apply when using Voice Activated Recording (VAR).

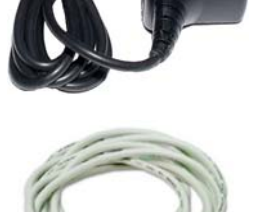

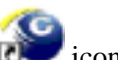

#### 3.3 Setting for Phone Line or Voice Activated Recording (VAR)

When you first connect a new **Tele***Corder*, default settings for all channels will be for Voice Activated Recording (VAR). Channels connected to phone lines should have their start/stop mode changed to the voltage sensing start/stop mode. In this mode, instead of monitoring audio levels, the recorder will monitor for DC voltages on the selected inputs to indicate on-hook and off-hook status. The phone line voltage is high when the circuit is not in use and will drop to a lower voltage when it is being used. Any channels set for on-hook/off-hook voltage sensing that are not connected to a phone line will not show any recordings due to the lack of the DC voltage changes that are required to initiate a recording in this mode.

If you connect any of the **Tele***Corder* inputs to audio sources that do not have standard on-hook/off-hook voltages, these channels must be set for audio or voice activated recording (VAR).

#### 3.4 VAR Settings (Voice Activated Recording)

Recorder channels set for the VAR mode will detect the voice level on the line to start a recording. It will start recording when a preset audio level is reached (normal conversation levels), and stop after the audio drops below this threshold (no sound other than weak background noise) for a preset period of time. The length of quiet required for the recording to end is called "turn-off-delay".

|                        | Phone Line Recording                                                                                                    | Voice Activated Recording (VAR)                                                                                                    |
|------------------------|----------------------------------------------------------------------------------------------------|----------------------------------------------------------------------------------------------------|
| Requirement to Start   | Phone Line DC voltage lower than the threshold (<20v DC)                                                                                          | Audio level on input is loud enough or louder than<br>preset threshold required to start recording                                                                                                    |
| Requirement<br>to Stop | Phone Line DC voltage higher than the threshold (>20v DC)                                                                                         | Audio level is lower than preset level required to<br>continue recording for the selected turn-off-delay                                                                                                    |
| Suggested<br>Uses      | Recording from standard<br>Analog phone lines                                                                                                    | <ol> <li>Radio recording, broadcast or two-way</li> <li>Amplified microphone</li> <li>Audio picked up from handset or headset of<br/>analog or digital telephone set (single or multi-<br/>line phone)</li> <li>Analog phone line recording where DC voltage<br/>sensing cannot be used</li> </ol> |
| Parameters             | 1. DC Voltage Threshold:<br>(This threshold is preset in the<br>TeleCorder through hardware<br>components and cannot be<br>changed via software). | <ol> <li>VAR or Off-Hook Mode for each channel</li> <li>Threshold in 4 levels</li> <li>Turn-off-delay/VAR space: (4, 12, 32, or 100 seconds)</li> <li>VAR Time-Out to limit long recordings and start a new recording: (20, 40, 60, or 80 minutes)</li> </ol>                                      |

#### 3.5 Setting Channels for Operation in VAR Mode

Use your PC to configure the **Tele***Corder* to select Phone Line recording or VAR mode, and to change and confirm these and other operating parameters.

#### 3.6 Configuring TeleCorder using a PC

Using your PC with the **Tele***Corder* program running, select **Info & Settings** from the main screen. You will open the **Hardware Information & Settings** screen as shown on the next page. From this screen, you can change hardware settings that will be stored in the recorder and, by selecting **Hardware Information**, view additional information about the recorder including version number, capacity, media usage, recorded call items, deleted call items, etc.

| Hardware                                                     | Information                                               |                  | Date/Time Set                                              | ting                               |
|--------------------------------------------------------------|-----------------------------------------------------------|------------------|------------------------------------------------------------|------------------------------------|
| t channels to VAR m                                          | node instead of vo                                        | oltage sensing n | node used for pl                                           | hone line                          |
|                                                              | Port 1                                                    | Port 2           | Port 3                                                     | Port 4                             |
| Welte hardware                                               | F Port 5                                                  | F Port 6         | F Port 7                                                   | □ Port 8                           |
| write naroware                                               | F Port 9                                                  | □ Port10         | F Port11                                                   | E Port12                           |
|                                                              | F Port13                                                  | Port14           | Port15                                                     | F Portit                           |
| VAR Voltage Thres                                            | hold - VAR                                                | Turn Off Delay-  | VAR                                                        | Time Out—                          |
| 2: Mid Sensitivity                                           | • 0.04 e                                                  | essede           | 0:20 min                                                   | utec                               |
| Save VAR a                                                   | and outgoing calls                                        | less than 8s or  | outgoing calls                                             | with                               |
| Save VAR a<br>less than 3<br>Audio Reco<br>2.Small file, Goo | and outgoing calls<br>DTMF codes<br>rding Mode<br>d audio | Limi             | outgoing calls<br>itation for List D<br>0 for fastest refi | with<br>isplaying<br>resh <b>v</b> |

**3.6.1 Hardware Information:** Click on this box to show information about your **Tele***Corder*: hardware version, model type, number of calls recorded, number of calls deleted, total length of all recordings (in hours, minutes and seconds), total length of deleted recordings, and percentage of storage space used. Information displayed for number of files and duration is for files shown on the current list on the PC.

**3.6.2** Date/Time Setting: Click on this box to copy the date/time setting from your PC to the **Tele***Corder*.

**3.6.3** Set Channels to VAR mode instead of voltage sensing mode used for phone line: Each channel (Port) in the recorder can be set to start and stop recording using either audio activation (VAR) or voltage sensing. Channels showing a check mark in the boxes labeled Port 1, Port 2, Port 3, or Port 4, are set for VAR recording. Channels with no check mark indicate they are set for phone line recording. For any channel you want to start/stop recording using the phone line voltage sensing mode, click on the box for that channel to remove the check mark, then click the Write Hardware button to confirm any changes.

**3.6.4** VAR Voltage Threshold: Set the threshold level to match the audio level on your audio source. L0: Extra Sensitive, suitable for weak audio sources with low background noise level: (for example, with weak earphone or line-out recording).

L1: High Sensitivity, suitable for normal line level audio sources with low background noise levels: (normal phone handset earpiece audio or weak speaker of radio).

L2: Mid Sensitivity, suitable for higher than normal audio levels and/or higher background noise levels: (for recording from a noisy phone line when voltage sensing cannot be used due to non-standard voltages or with normal speaker audio from a radio).

L3: Low Sensitivity, suitable for very high audio levels, and high background noise levels. Recording may stop if audio levels are too weak: (phone recording with non-standard and very noisy DC voltages, or extra loud radio audio).

After making changes, click the button labeled **Write Hardware** to confirm any changes. You may be asked to quit the program and try again. You may also need to un-plug and re-connect the **TeleCorder** power or USB cable to successfully change the **TeleCorder** operating parameters.

**3.6.5** VAR Turn Off Delay: If any channels have VAR selected for recording start/stop, also select one of the four turn off delay options (VAR Turn Off Delay): 4, 12, 32 or 100 seconds. This setting will help to prevent recordings from ending during quiet periods. Click the Write Hardware button to confirm changes.

**3.6.6** VAR Time Out: If any channels have VAR selected for start/stop, set the time out to one of the four choices: 20, 40, 60 or 80 minutes. This setting will limit the maximum length of a recording for easier management of long conversations or for when recording from broadcast radio where pauses may not be long enough to separate individual recordings using VAR for start/stop. If a recording reaches the

maximum length of time that you select for VAR Time Out, that recording will end, and a new recording on that channel will begin. Click the Write Hardware button to confirm any changes.

**3.6.7** Save VAR and Outgoing Calls Less than 8s or Outgoing Calls with Less than 3 DTMF Codes: Click on this option to place a check mark in its box if you want to save recordings that are less than 8 seconds long. If this box is not checked, VAR recordings shorter than 8 seconds, and outgoing telephone calls (using voltage sensing for start/stop) with less than 3 DTMF digits, will not be saved.

This setting is normally used if external noise causes frequent and unwanted false audio activated recordings, or if telephone line testing produces short off-hook conditions that are not associated with actual phone line usage. It is normal to record all activity on the monitored circuits. Use care when setting to delete short recordings.

3.6.8 Audio Recording Mode: From this sub-button you can set the quality of recordings.

Mode 0 --- Large file, good audio. 8bit linear PCM mode. Mode 1 --- Tiny file, poor audio. 2bit ADPCM mode. Mode 2 --- Small file, good audio. 3bit ADPCM mode. Default mode set from factory. Mode 3 --- Large file, best audio. 8bit nonlinear PCM mode.

**3.6.9** Limitation for List Displaying: From this sub-button, you can set the list display features to speed up the list refresh process or to have more items displayed in the lists of recordings shown on your PC in the main **Tele***Corder* program screen. The default setting is **2000** for fastest speed. You can select a different number, such as **10000**, **32768** or **65536**, respectively. This selection is saved in software, not as a hardware setting and will be reset to **2000** when the software is closed and reopened.

**3.6.10** Caller ID Detection Settings: From this sub-button you can set (turn on/off) the caller ID detection features.

**Pre-Ring DTMF Detection:** If the local caller ID mode is DTMF and sent before the ring, you must turn this feature on. Otherwise, if erroneous caller numbers are sometimes received, you should turn this feature off.

**Pre-Ring FSK Detection:** If the local caller ID mode is FSK and sent before the ring, you must turn this feature on. Otherwise, if erroneous caller numbers are sometimes received, you should turn this feature off.

**Forced FSK Between Rings:** If your caller ID signaling is FSK and sent between the rings, you must turn this feature on. This is the normal setting for North America.

**3.6.11** About **Tele***Corder* PC S/W: From this sub-button, you can see additional information about the software supplied with the **TCwL-B4** recorder.

**3.6.12 QUIT:** Use this sub-button to exit the **Hardware Information & Settings** window.

#### 3.6.13 NOTES:

1. The above settings must be locked into the **Tele***Corder* hardware by restarting the recorder. After any of the above settings are changed, they will not take effect until the recorder is restarted by turning off or disconnecting AC power to the **Tele***Corder*, waiting a minimum of ten seconds, and powering the **Tele***Corder* back on. Any changes made in software should now be locked into the recorder's internal memory.

2. To avoid interruption of active recordings, you should only set the above items while the recorder is idle. Wait until no channels are active or unplug inputs prior to changing settings.

**3.** After the settings have been changed, check to make sure that the recorder is functioning as expected.

**4.** The recorder listens for outgoing numbers dialed using DTMF/touch-tone signaling and stores them with the recording. It is possible for it to document and record false phone numbers when

the recorder is in the VAR mode (particularly when recording broadcast radio music where the audio can mimic sounds of dialing). To avoid collecting and recording these erroneous numbers, you can use the PC interface to disable storing of dialed digit signaling.

#### 4. Connecting to Phone Lines and other Audio Sources

**Tele***Corder* inputs require 2-wire analog audio such as from direct connection to analog phone lines, two-way radios, amplified microphones, telephone handset or headset audio (analog or digital phones, using direct connection to earpiece audio or optional TSA-3LM or TSA-SLM adapters), etc.

The **Tele***Corder* connects in parallel to your audio sources. There are two modular phone jacks on the back labeled **PHONE**. Each modular phone jack has connections for two phone lines or other audio sources. When looking at the back panel, the jack on the left is for Ports 1 and 2, the jack on the right is for Ports 3 and 4.

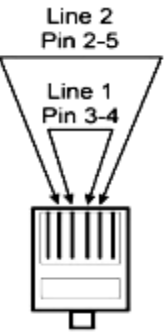

The modular jacks use pins 3 & 4 for the first input (center pair), and pins 2 & 5 for the second input (see the drawing at left). Each individual input can be referred to as either a Channel or Port.

Connect audio sources for channels one and two using the left jack, and channels three and four to the right jack in a similar manner.

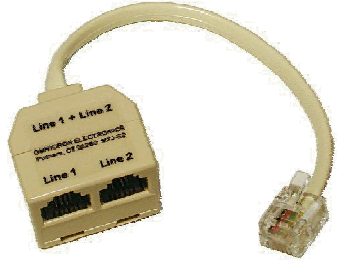

The **TCwL-B4** is supplied with two of the MTJ-S2

splitters (see photo at right) to provide individual jacks for each input if you are not using phone cables with two lines.

Four T-18 cable sets (18' phone line cable with "T" adapter, photo at left) are also supplied with the recorder. You can use these or other suitable cables to connect to your phone lines or

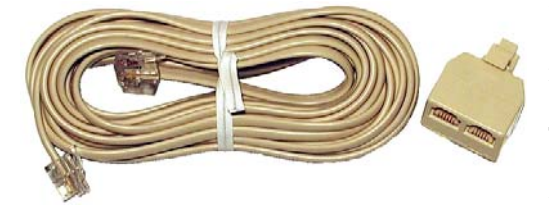

other audio sources to the recorder.

If it is not convenient or possible to install using standard modular jacks, identify the pair of wires for each line or audio source and connect in parallel to each individual input on the **TeleCorder**.

With bundled phone wiring, you must first identify the line pairs among the wiring cables and then connect the wires

from the **Tele***Corder* inputs to these pairs. Equipment and wiring diagrams may be required to expedite proper installation. Check with your phone or wiring provider for assistance as needed.

If you wish to record from multiple line analog phones or digital telephone sets, instead of individual phone lines, the most popular way to connect is with a handset splitter. The handset splitters (such as the Omnicron TSA-3LM, TSA-2A1, or TSA-SLM) are available from your **Tele***Corder* representative. Your sales representative can also assist you in selecting other cables or adapters to simplify installation for your application.

#### 5. Setup for Accessing the TeleCorder via LAN

After installing the **Tele***Corder* software onto a PC, use the software to configure the recorder, connecting the recorder to your phone lines or other sources of conversations and confirming that it is functioning properly. You are ready to use the **Reflash Utility** to setup access to the recorder from a network (LAN).

Connect the LAN cable to a network switch or to the LAN port on the back of your PC and then to the LAN port on the **TCwL-B4**. Check to see that the cable connection indicator (RED) LED and activity (GREEN) LED are lit on the back of the unit. Then proceed to run the **Reflash Utility**.

#### 5.1 Reflash Utility Application to Find or Change IP Address

With the recorder connected to your network or LAN port on a PC, open the **Curculer** "**TCwL\_B4**" **Reflash Utility** that was installed onto your PC earlier (Section 2.1) to find the unit on the network connection. The initial IP of **TCwL-B4** is set as "192.168.0.200". If the IP segment of your network is within the same range ("192.168.0.\*") it should be found by your PC. Be patient, this may take some time (many seconds). If more than one **TCwL-B4** recorder is connected to the same LAN, the IP addresses must be different.

|                         |                     | Unit F/W Version: TCwL               | 4.04             |                             |                                 |
|-------------------------|---------------------|--------------------------------------|------------------|-----------------------------|---------------------------------|
| ExistingDesignator:     | Omnicron            |                                      | Wanted Designat  | tor: Omnicron               |                                 |
| Existing IP: 192.       | 168.1.200           |                                      | Wanted IP:       | 192.168.1.200               |                                 |
| GateWay IP: 168         | .168.0.1            |                                      | Wanted GW IP:    | 168.168.0.1                 |                                 |
| Subnet Mask: 255.       | 255.255.0           |                                      | Subnet Mask:     | 255.255.255.0               | Find the Device<br>Over the LON |
| MAC: CD. 16.            | 76.5F.8E.A5         |                                      | MAC:             | CD. 16. 76. 5F. 8E. A5      |                                 |
| Port TC Access:         | 2008                |                                      | Port TC Access:  | 2008                        |                                 |
| Port UP Stream:         | 2009                |                                      | Port UP Stream:  | 2009                        |                                 |
| Handy Support:          | No                  |                                      | Want to enable t | landy Support 🕅             |                                 |
| The TCwL ID can be used | as the Master Pa    | ssword for LAN access                |                  |                             |                                 |
| Existing TCwL ID:       | TCR8UU7I            | TCWL ID (LAN)                        | Wanted TCwL ID:  | TCR8UU7I                    |                                 |
| Existing 2nd Password:  | 223456              |                                      | Wanted 2nd psw   | d: 223456                   | Change                          |
| LAN access locked:      | No                  |                                      | Want to lock LAN | access by pswd 🔽            | Device Settings<br>As Wanted    |
| Set channels to VAR m   | ode instead of vo   | taae sensina mode used for phone     | line Cal         | ler ID Detection Settings - | ı                               |
|                         | ( Dani 3 🔽 Dani     |                                      |                  | re-Ring DTMF                | Reset by IP                     |
|                         |                     |                                      |                  | re-Ring FSK                 |                                 |
| Port 9 Port10           | Port11 Port1        | 2 Port13 Port14 Port15               | Portló           | orced FSK Between Rings     | EXIT                            |
| VAR VoltageThresho      | old - VAR 1         | urn Off Delay                        | eOut             |                             |                                 |
| 2. Mid Sensitivity      | - 1: 12             | seconds 💌 0: 20 minute               | s 🔪 🗖            | udio Recording Mode         |                                 |
|                         |                     |                                      | 2.S              | nall file, Good audic 🔻     |                                 |
| Save VOP and outrain    | a calle loce than t | e or outgoing calls with loss than 3 | DTANE radar      |                             |                                 |

Select **Find the Device Over the LAN**. It will display the factory set IP address on the screen when it is found by the **Reflash Utility** application.

|                                           | TCwL_Ref                                                    | ilash_EN_V1.3                                                                                                    |                                                                                                    | $\mathbf{X}$                       |
|-------------------------------------------|-------------------------------------------------------------|----------------------------------------------------------------------------------------------------|----------------------------------------------------------------------------------------------------|------------------------------------|
|                                           | <u>.</u>                                                    | ERROR: Failed to find TCv<br>NOTICE:If you know the t                                                                                                    | NJFCwL device over the LANI<br>arget IP you may try using IP dire                                         | thy.                               |
|                                           |                                                             |                                                                                                    | ×                                                                                                    |                                    |
| Cwl./FCwlReflas                           | h Utility Vers                                              | ion 1.3, Oct.2008                                                                                                    |                                                                                                    |                                    |
|                                           |                                                             | Unit F/W Version:                                                                                                    |                                                                                                    |                                    |
| ExistingDesignator:                       |                                                             |                                                                                                    | Wanted Designator:                                                                                        |                                    |
| Existing IP:                              | 0.0.0.0                                                     |                                                                                                    | Wanted IP:                                                                                                |                                    |
| GateWay IP:                               |                                                             |                                                                                                    | Wanted GW IP:                                                                                             |                                    |
| Subnet Mask:                              | 0.0.0.0                                                     | 1                                                                                                    | Subnet Mask:                                                                                              | Find the Device<br>Over the LAN    |
| MAC: 00.1                                 | 00.00.00.00.00                                              |                                                                                                    | MAC:                                                                                                    |                                    |
| Port TC Access:                           | 0                                                           |                                                                                                    | Port TC Access:                                                                                           | 192 168 1 200                      |
| Port UP Stream:                           | 0                                                           |                                                                                                    | Port UP Stream:                                                                                           | 194.100.11.100                     |
| Handy Support:                            |                                                             |                                                                                                    | Want to enable Handy Support                                                                              | Connect Directly<br>Using Above IP |
| The TCvL ID can be u<br>Existing TCvL ID: | occoccoccoccoccoccoccoccoccoccoccoccocc                     | Copy TC ID (USB) to<br>TCNL ID (LAN)                                                                                                    | Wanted TCsrL ID:                                                                                          |                                    |
| Existing 2nd Passwo                       | rd:                                                         |                                                                                                    | Wanted 2nd pswd:                                                                                          | Change                             |
| LAN access locked:                        |                                                             |                                                                                                    | Want to lock LAN access by psyrd                                                                          | Device Settings<br>Ds Wanted       |
| Set channels to VAB                       | R mode instead c<br>Port 3 F 1<br>Port 11 F<br>shold F<br>C | f voltage sensing mode used for photophic points of the points of the point of the point of the | A ciller ID Dutedion Settings<br>7 Ports<br>IS Port16<br>Torced FSK Between Rings<br>Audio Recording Mode | EXIT                               |
| Status : STATUS: 1                        | No TCwL/FCwL fe                                             | und over LAN!                                                                                                    |                                                                                                    | Load default settings              |

If the **TCwL-B4** cannot be found via the LAN, the IP address of the unit can be entered into the "Connect Directly Using Above IP" box to search for the specific IP address. If your IP address range is within the default range of the unit you will not need the USB connection to access the **TCwL-B4**.

If the **TCwL-B4** cannot be found via the LAN, connect a USB cable between a PC and the back of the **TCwL-B4** recorder, then run the **Reflash Utility** (V1.3) and edit the device settings. When finished, be sure to click on the **Change Device Settings** button. <u>*To lock the new settings into memory, power must be*</u> <u>cycled</u> (power the recorder down and up).

When done, disconnect the USB and run the **Reflash Utility** again. When the **Reflash Utility** finds the device, you are ready to run the **Tele***Corder* software and access the recorder via the LAN connection.

When the **Reflash Utility** V1.3 is open and the device is found over the LAN, port settings can be changed using the **Reset by IP** command. Find the device over the LAN, make your setting changes, select the "Reset by IP" button then select the "Change device Settings as wanted" button. Close the SW and reopen to verify changes.

#### 5.1.1 Reflash Utility Application Notes (Version 1.3):

**TCwL-B4** can be connected via USB or LAN. The utility will check **TCwL-B4** from USB at boot stage automatically (first). If no USB is detected, you can force it to search **TCwL-B4** over the LAN via the **Find the Device Over the LAN** button. The device default IP will have to be within the same range as the network for this to work.

The Direct IP input field for direct connection and setting can be used if the device is not found over the LAN. Enter the IP and select find.

If you have a problem reading the device, you may check the right-bottom corner box to **Load default settings file** (factory defaults).

When the device is successfully found, you can read the existing settings information from the device. All these settings are copied into the **Wanted settings fields**. Edit these as necessary for your application.

| .F/W Version:                       | ex. TCwL4.02.                                                                         |
|-------------------------------------|---------------------------------------------------------------------------------------|
| .Existing IP:                       | ex. 192.168.0.200.                                                                    |
| .Subnet Mask:                       | ex. 255.255.255.0.                                                                    |
| .Existing MAC:                      | ex. CD.16.76.5F.8E.A5.                                                                |
| .Port TC Access:                    | ex. 2008.                                                                             |
| .Port UP Stream:                    | ex. 2009.                                                                             |
| .Handy Player Support:              | Yes or No. This feature is not supported with <b>TCwL-B4</b> , default is <b>NO</b> . |
| .Existing TCwL ID:                  | ex. TCQV62SF. This ID is set to be as same as the USB TC ID.                          |
| .Existing 2 <sup>nd</sup> Password: | The 2 <sup>nd</sup> password created by the user can be used to unlock access to the  |
| LAN as well as the Mas              | ster Password (original <b>TCwL-B4</b> ID) if it is locked (password protected).      |
| .LAN Access Locked:                 | Yes/No. Select if the LAN access is password locked (protected).                      |

When editing and testing settings is complete, you should check the box to **Save default settings file** to save the default settings (as a template).

Make necessary changes for the logger's line parameter settings (VAR modes etc.).

| .Port 1-4:              | Checked if VAR mode is wanted, default is audio activation.                              |
|-------------------------|------------------------------------------------------------------------------------------|
| .VAR Voltage Threshold: | Define the VAR sensitivity, Levels 1-4, default is mid sensitivity (2).                  |
| .VAR Turn Off Delay:    | Define time to wait for audio before turning off, levels 1-4, default is <b>12 sec</b> . |
| .VAR Time Out:          | Define the Max length of call, Levels 1-4, default is <b>20 min. default (0)</b> .       |
| .Caller ID Settings:    | All selected unless erratic characters result. USA standard is <b>FSK</b> .              |
| Audio Recording Mode:   | Recommended setting is the default, default is Small file good audio (2).                |

After editing, you can click the **Change Device Settings As Wanted** button to save the new settings into the device.

NOTE: Be aware that the new settings will take effect after the device restart (power off and on).

The new settings will be saved in files named **TCwLSettingsDefault.ept** and **TCwLSettingsUser.ept**. You may load these settings back into the logger as necessary.

It is very important to check all settings before restart.

Quit this application and launch again to check and verify your settings.

**NOTE:** Settings can be changed via the USB or LAN connections once the unit is installed. You can force the new settings remotely via the **Reset by IP** and then **Change Device Settings as Wanted**.

#### 6. Using the **Tele***Corder*

#### 6.1 Managing and Playing the Recordings with a PC

Double click on the **Tele***Corder* software icon to open the program. The software will search for a **TCwL-B4** recorder connected to the PC via USB or LAN and, if a recorder is found, the software window will display the most recent 2,000 recordings. The **Tele***Corder* recorder software can only connect to one recorder at a time, LAN or USB. If more than one **TCwL-B4** is found, select which one to access (maximum of four).

The PC does not have to be **ON** or connected to the **Tele***Corder* for it to function. Connecting the **Tele***Corder* USB or a LAN cable to your PC and/or turning the PC power on or off will not stop the recorder from functioning. You can also disconnect the **Tele***Corder* USB and or LAN cable from a PC and connect it to a different PC or LAN connection without interrupting the **Tele***Corder* operation. The PC used for managing/playing must be equipped with an available USB or LAN port, sound card as well as speakers, and use Windows® operating system (Win-2000/XP/Vista/Win-7).

#### 6.1.1 Using the Utility Software:

You must install the supplied utility **Tele***Corder* Manager/Player software from the provided disk to your computer prior to being able to manage the recorder from the PC or play recordings through the PC control (see manual Section 2). The first time that you connect your PC to your **Tele***Corder*, you may be asked to install the USB device driver. This driver should have been copied to your PC during install. If not, use the CD supplied with your **Tele***Corder* to install the required USB driver following the instructions displayed on your computer.

After installing the software, place a short cut icon on the desktop for easy access (if it was not automatically installed during install). Click the software icon, or the short cut created during the install, and the recordings will be listed in the main window (as shown in the following screen image). The listed information includes the **ITEM** or sequential recording number, the **PORT** that was the source of the recording, **CALLER #** (if available when the recording was made) or **DIALED #** (if available when the recording was made), **DATE (mm-dd-yy)** of each recording in month, day, and year, **TIME** the recording started, and the **DURATION** of each recording in minutes and seconds.

All records are listed in the reverse order so that the most recent recording is indexed as item number 1.

You can drag the slider bar on the right side of the display window to view the un-displayed part of the list. On the lower part of the form, there are buttons for Refresh, Re-Order, Find, Files, Info & Settings, Security, and Exit. The recorders IP address will be displayed in the top of this window.

| 😵 TeleCorder Recording List (192. 168. 1. 200) |      |      |            |             |                     |            |
|------------------------------------------------|------|------|------------|-------------|---------------------|------------|
|                                                |      |      |            |             |                     |            |
|                                                | ITEM | PORT | CALLER #   | DIALED #    | DATE(mm-dd-yy)/TIME | DURATION 🔼 |
|                                                | 1    | 1    |            | 18608419102 | 02-12-09 18:06:56   | 34''       |
|                                                | 2    | 1    | 9723756959 |             | 02-12-09 10:21:00   | 24'08''    |
|                                                | 3    | 1    | 2143616125 |             | 02-12-09 10:09:00   | 11'14''    |
|                                                |      | 1    | E1E418E672 |             | 02.12.00 00.37.00   | 21271      |

| ITEM                      | PORT                            | CALLER #                                | DIALED #         | DATE(mm-dd-yy)/TIME        | DURATION    |
|---------------------------|---------------------------------|-----------------------------------------|------------------|----------------------------|-------------|
| 1                         | 1                               | 8609286477                              |                  | 03-25-10 13:31:00          | 24"         |
| 2                         | 1                               |                                         |                  | 03-25-10 13:30:42          | 2"          |
| 3                         | 2                               |                                         |                  | 03-25-10 13:30:41          | 2"          |
| 4                         | 2                               |                                         |                  | 03-25-10 13:30:21          | 1"          |
| 5                         | 1                               | 8609286477                              |                  | 03-25-10 13:29:00          | 21"         |
| 6                         | 2                               |                                         | 86092280377      | 03-25-10 13:29:36          | 37"         |
| 7                         | 2                               |                                         |                  | 03-25-10 13:28:15          | 12"         |
| 8                         | 2                               |                                         |                  | 03-25-10 13:27:41          | 164864'34'' |
| 9                         | 1                               |                                         |                  | 03-25-10 13:27:41          | 164864'56"  |
| 10                        | 2                               |                                         |                  | 03-25-10 13:23:21          | 164864'45"  |
| 11                        | 1                               |                                         |                  | 03-25-10 13:23:21          | 164864'45"  |
| 12                        | 2                               |                                         |                  | 03-25-10 13:37:31          | 19          |
| 13                        | 2                               |                                         |                  | 03-25-10 13:33:38          | 2"          |
| 14                        | 2                               |                                         |                  | 03-25-10 13:33:08          | 2"          |
| 15                        | 1                               |                                         |                  | 03-25-10 13:33:00          | 2"          |
| 16                        | 2                               |                                         | 860922803377     | 03-25-10 13:31:55          | 45''        |
| 17                        | 1                               | 8609286477                              |                  | 03-25-10 13:31:00          | 24"         |
| 18                        | 1                               |                                         |                  | 03-25-10 13:30:42          | 2"          |
| 19                        | 2                               |                                         |                  | 03-25-10 13:30:41          | 2"          |
| 20                        | 2                               |                                         |                  | 03-25-10 13:30:21          | 1"          |
| 21                        | 1                               | 8609286477                              |                  | 03-25-10 13:29:00          | 21"         |
| 22                        | 2                               |                                         | 86092280377      | 03-25-10 13:29:36          | 37"         |
| 23                        | 2                               |                                         |                  | 03-25-10 13:28:15          | 12"         |
| 24                        | 2                               | ]                                       |                  | 03-95-10 13:97:41          | 1.20        |
| ATUS:<br>wL H/V<br>Auto-R | Playing<br>V Versio<br>efresh E | finished !<br>n:4.05_417<br>Every 1 min | Refresh Re-Order | Find Files Info & Settings | Security E  |

The check boxes provide the following functions:

**6.1.2** Auto-Refresh: When this checkbox is selected the "Recording List" display will update most recent calls every minute.

**6.1.3 Port Monitoring & Listening:** When this checkbox is selected the software user can see which channels are active, and live monitor calls as they are taking place. Click on the port you want to monitor, headphones will appear in the port, and you will hear the call live. It will continue to monitor until the port is clicked on to deactivate it.

The buttons provide the following functions:

- 6.1.4 **Refresh:** Refresh the list to display the latest recordings in the **Tele***Corder* at any time.
- 6.1.5 **Re-Order:** User can select one of the following ordering rules to re-order the list.
  - 1. Recorded provides a list based on the time recordings ended.
  - 2. Starting Time provides a list based on the time recordings started.
  - 3. Record Duration provides a list based on the length of recordings.
  - 4. Channel Number provides a list based on the channel number.
  - 5. Un-Answered List provides a list of calls on phone lines that were not answered. (Un-Answered Listing is not supported with **TCwL-B4**)

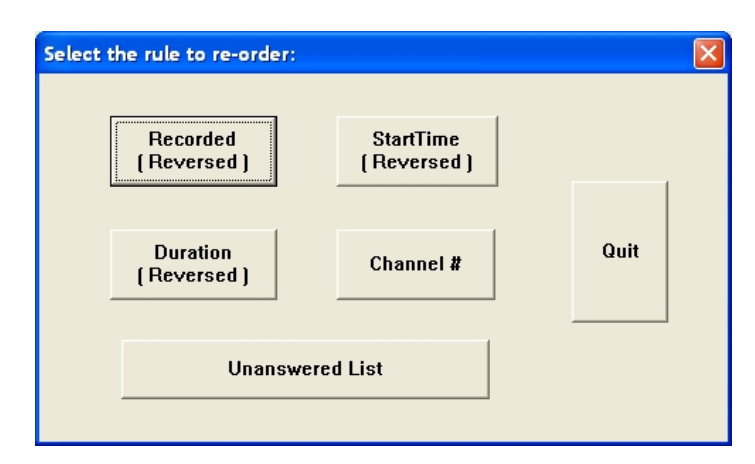

**6.1.6** Find: You can search the records using a specific port/channel number, caller number or dialed number and/or within a date and time range that you input.

In the dialogue box, you can enter search conditions such as date range, digits from a phone number such as 010, 6256, etc. The searched results will display on the screen after you select "Start Search".

You may also enter only a start and stop date range and all of the recorded items during the date range will be displayed.

The recorded items after a search can be played or used for further searching and for making Wave files in a batch job. Refer to the File Copy for more details.

| Find by port#,phone # and/or date range                                                                                                    | ×                            |
|----------------------------------------------------------------------------------------------------|------------------------------|
| Caller #:       Caller #:         Port # 0        Dialed #:         Dialed #:       Dialed #:         Date range From:       03 mm 12 dd<br>10 yy       To:         Time Range From:       00 hh 00 mm To:       24 hh 00 mm | Start Find<br>Cancel<br>Help |

6.1.7 Files: This button provides the following functions for the displayed files.

| File operations & conversion                                                                                                    | × |  |  |  |  |
|----------------------------------------------------------------------------------------------------|---|--|--|--|--|
| Conversion WAVE Files into the location:                                                                                                    |   |  |  |  |  |
| D:\ Browse Use                                                                                                    |   |  |  |  |  |
| ALL         Last<br>Month         Last<br>Week         Help         exclusive<br>fast mode<br>if possible                                                                  |   |  |  |  |  |
| File     Fr:     1     To:     1       To:     To:     To:     To:     To:                                                                                                 |   |  |  |  |  |
| Use DAVA(auto volume adjustment) to balance volume for WAVE     Deeper DAVA mode (may heavier noise) for WAVE     Seus files in \$100 semanased Mode instead of WAVE files |   |  |  |  |  |
| Print / Save file list                                                                                                    |   |  |  |  |  |
| Print Save                                                                                                    |   |  |  |  |  |
| Delete item(s) in the List                                                                                                    |   |  |  |  |  |
| Select Range Un-Answered                                                                                                    |   |  |  |  |  |
| Quit                                                                                                    |   |  |  |  |  |

#### 6.1.7.1 Conversion of Recordings to WAVE or .UPx (TeleCorder) Files and Saving to PC:

Wave Files are a widely used and supported multimedia File Format for the PC and other computer systems. Since the **Tele***Corder* uses a unique format for saving the recordings in digital form, digitally converting them is a better way to exchange information with other systems that do not have **Tele***Corder* software. You can use your PC to send audio recordings via e-mails or make backup CDs without worrying that others may not be able to play them. **.UPx** files are stored in the **Tele***Corder* format.

There is also an option to save individual recordings when they are selected for playback. Select the button with red dot "•" from playback menu, see section **6.2**.

**6.1.7.2** Browse ---- Use the Browse button to select the folder on your PC hard drive where you wish to save the copies of the recordings.

**6.1.7.3** All --- Copy all of the records listed in the form, including both the ones displayed and the ones not displayed. This button would be used to copy all recordings retrieved by a search.

**6.1.7.4** Last Month --- The software will search again from all of the records in the **TeleCorder** within the 1<sup>st</sup> and 31<sup>st</sup> of last month, then perform a batch job to generate the wave files. This function is specially designed for users to make monthly backups.

**6.1.7.5** Last Week --- The software will search again from all of the records in the **TeleCorder** within the last week, and then it will do a batch job to generate the wave files.

6.1.7.6 Help --- Produces a window with more detailed information about converting to wave files.

6.1.7.7 Use exclusive fast mode if possible --- Use this button to speed up the file conversion process.

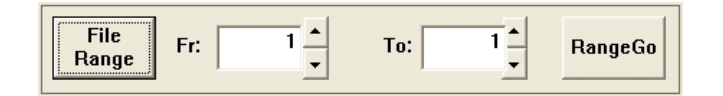

**6.1.7.8** File Range ---- Use this button to select a range of files that will be converted to wave files from the list of calls. For example, files numbered between 1 and 100. Select **RangeGo** button to see details on file conversion and save process prior to selecting "**OK**" to start the process.

All the generated files will be placed in the file folder you select in the window left of **Browse** button. After the files have been converted and saved to your PC the list of calls on the **TeleCorder Recording** List will show only those files and need to be refreshed to show all calls.

Each file refers to a unique record. The name of each file contains date and time of the call, caller or dialed number such as File **P2 10-26-08 09=11=10 DIAL TO 18609280377.WAV** (recording made on **Tele***Corder* Port 2 on October 26th, 2008 at 09:11:10, call was outgoing and dialed to 1-860-928-0377). The files are suffixed with ".WAV". You can change the file names as required, but you should not change the suffix unless there are special requirements.

**6.1.7.9** Volume Balance Setting (DAVA): Digital Automatic Volume Adjustment capabilities. This is done in software, not hardware. If the volume levels of the 2 sides of a conversation are different, or if the line quality is not well adjusted, the Digital Automatic Volume Adjustment (DAVA)) function will amplify the lower or far side to more closely match the level of the stronger or near side of a recorded conversation during playback. Since background noise will also be amplified together with the sound, there will be a compromise to permit weak voices to be played at higher levels without raising background noise levels to objectionable levels. There are 2 possible settings.

**USE DAVA (auto volume adjustment) for Volume Balance:** This setting is normally used to enable **DAVA** when converting single files or batches of files to wave files. It provides a medium amount of boost for weak audio.

**Deeper DAVA Mode (may have more noise):** This setting provides a higher level of boost to weak audio but may also increase weak background noise levels.

**6.1.7.10 Print and Save the List of Records:** The displayed list on the screen can be printed or saved into a "**.txt**" file. No matter how the call list is re-ordered, the searched and sorted list can be printed.

**6.1.7.11 Delete Recordings:** The recorded calls can be selectively or entirely deleted. To avoid unauthorized deletion, the password must be entered before deleting recordings. If no password has been set, you will need the master password that was supplied with your **TeleCorder**. Options are to delete the most recent recording, all recordings, or a selected range of recordings. Deleted recordings cannot be recovered. **Un-answered** is not supported with **TeleCorder** model TCwL-B4.

From Delete Item(s) box click on **Select Range** button and follow screen messages to select which recordings you wish to delete from the recorder's hard drive. After selecting which recordings to delete, you will be provided with an option to **Confirm: Files are deleted as desired?**. Follow on screen instructions to recover the recordings as needed. If file recovery is selected, recovery will take place when **TeleCorder** software is closed and re-opened. Recordings made after selecting recovery and re-opening the software will be permanently lost.

**6.1.8 Info & Settings:** Use this button to access the recorders hardware and information settings. See **Section 3.6** for additional information on configuring the various settings for your application.

| Hardware                                                      | Information                                               |                                                                       | Date/Time Set                                                                         | ting                               |
|---------------------------------------------------------------|-----------------------------------------------------------|-----------------------------------------------------------------------|---------------------------------------------------------------------------------------|------------------------------------|
| t channels to VAR m                                           | ode instead of v                                          | oltage sensing n                                                      | node used for pl                                                                      | none line                          |
|                                                               | ✓ Port 1                                                  | 🔽 Port 2                                                              | Port 3                                                                                | Port 4                             |
| Write bardware                                                | F Port 5                                                  | F Port 6                                                              | F Port 7                                                                              | F Port 8                           |
| wine natuware                                                 | F Port 9                                                  | F Port10                                                              | F Port11                                                                              | F Port12                           |
|                                                               | F Port13                                                  | F Port14                                                              | F Port15                                                                              | F Port16                           |
|                                                               | 0.04 5                                                    | seconas                                                               | 0. 20 mm                                                                              | utes _                             |
| Save VAR a<br>less than 3<br>Audio Recor                      | and outgoing calls<br>DTMF codes<br>rding Mode            | s less than 8s or<br>. Limi                                           | r outgoing calls<br>itation for List D<br>10 for fastest ref                          | with<br>isplaying<br>resh <b>_</b> |
| Save VAR a<br>less than 3<br>Audio Recor<br>2.Small file, Goo | Ind outgoing calls<br>DTMF codes<br>rding Mode<br>d audio | s less than 8s or<br>Limi<br>0. 200<br>Detection Setting<br>ng FSK FF | r outgoing calls<br>itation for List D<br>IO for fastest ref<br>gs<br>Forced FSK Betw | with<br>isplaying<br>resh <b>v</b> |

**6.1.8.1** Hardware Information: From this sub-button you will gain information about the **Tele***Corder* including version number, capacity, media usage, recorded call items, deleted call items, etc.

**6.1.8.2** Date/Time Setting: From this sub-button you can read and set the real time clock in the recorder.

**6.1.8.3** Set Channels to VAR Mode Instead of Voltage Sensing Mode used for Recording from Phone Lines: Each channel (Port) in the recorder can be set to start and stop recording using either audio activation (VAR) or voltage sensing. Channels showing a check mark in the boxes labeled **Port 1**, **Port 2**, **Port 3**, or **Port 4**, are set for VAR recording. Channels with no checkmark indicate they are set for phone line recording. For any channel you want to start/stop recording using the phone line voltage sensing mode, click on the box for that channel to remove the check mark, then click the **Write Hardware** button to confirm any changes.

**6.1.8.4** VAR Voltage Threshold: Set the threshold level to match the audio level on your audio source. L0: Extra Sensitive, suitable for weak audio sources with low background noise level: (for example, with weak earphone or line-out recording).

L1: High Sensitivity, suitable for normal line level audio sources with low background noise levels: (normal phone handset earpiece audio or weak speaker of radio).

L2: Mid Sensitivity, suitable for higher than normal audio levels and/or higher background noise levels: (for recording from a noisy phone line when voltage sensing cannot be used due to non-standard voltages or with normal speaker audio from a radio).

L3: Low Sensitivity, suitable for very high audio levels, and high background noise levels. Recording may stop if audio levels are too weak: (phone recording with non-standard and very noisy DC voltages, or extra loud radio audio).

After making changes, click the button labeled **Write Hardware** to confirm any changes. You may be asked to quit the program and try again. You may also need to un-plug and re-connect the **Tele***Corder* power or USB cable to successfully change the **Tele***Corder* operating parameters.

**6.1.8.5** VAR Turn Off Delay: If any channels have VAR selected for recording start/stop, also select one of the four turn-off-delay options (VAR Turn Off Delay): 4, 12, 32 or 100 seconds. This setting will help to prevent recordings from ending during quiet periods. Click the Write Hardware button to confirm any changes.

**6.1.8.6 VAR Time Out:** If any channels have VAR selected for start/stop, set the timeout to one of the four choices: 20, 40, 60 or 80 minutes. This setting will limit the maximum length of a recording for easier management of long conversations or for when recording from broadcast radio where pauses may not be long enough to separate individual recordings using VAR for start/stop. If a recording reaches the maximum length of time that you select for **VAR Time Out**, that recording will end, and a new recording on that channel will begin. Click the **Write Hardware** button to confirm any changes.

**6.1.8.7** Save VAR and Outgoing Calls Less than 8s or Outgoing Calls with Less than 3 DTMF Codes: Click on this option to place a check mark in its box if you want to save recordings that are less than 8 seconds long. If this box is not checked, VAR recordings shorter than 8 seconds, and outgoing telephone calls (using voltage sensing for start/stop) with less than 3 DTMF digits, will not be saved.

This setting is normally used if external noise causes frequent and unwanted false audio activated recordings, or if telephone line testing produces short off-hook conditions that are not associated with actual phone line usage. It is normal to record all activity on the monitored circuits. Use care when setting to delete short recordings.

6.1.8.8 Recording Quality: From this sub-button you can read or set the quality of recordings.
Mode 0 --- Large file, Good audio. 8bit linear PCM mode, 28.80 MB/hour
Mode 1 --- Tiny file, Poor audio. 2bit ADPCM mode, 7.20 MB/hour
Mode 2 --- Small file, Good audio. 3bit ADPCM mode. Default mode set from factory, 10.84 MB/hour
Mode 3 --- Large file, Best audio. 8bit nonlinear PCM mode, 28.80 MB/hour

**6.1.8.9** Limitation for List Displaying: From this sub-button, you can select the number of recordings that will be listed on the PC to speed up the list refresh process. The default setting is 2,000. This setting will cause your PC to display the most recent 2,000 recordings after a refresh. You can select a different number, such as 10,000, 32,768 or 65,536. This selection is saved in software, not as a hardware setting and will reset to 2,000 if the software is closed and reopened.

6.1.8.10 Caller ID Detection Settings: From this sub-button you can set (turn on/off) the caller ID detection features.

**Pre-Ring DTMF Detection:** If the local caller ID mode is DTMF and sent before the ring, you must turn this feature on. Otherwise, if erroneous caller numbers are sometimes received, you should turn this feature off.

**Pre-Ring FSK Detection:** If the local caller ID mode is FSK and sent before the ring, you must turn this feature on. Otherwise, if erroneous caller numbers are sometimes received, you should turn this feature off.

**Forced FSK Between Rings:** If your caller ID signaling is FSK and sent between the rings, you must turn this feature on. This is the normal setting for North America.

6.1.8.11 About TeleCorder PC Software: From this sub-button, you can view information about the software supplied with the TCwL-B4 recorder.

6.1.8.12 Quit: From this sub-button, you can Quit or Exit the Hardware Info & Settings window.

| Lock/Unlock                    |                        |
|--------------------------------|------------------------|
| Lock UnLock                    | Input password please: |
| Modify Password Handy Password |                        |
| Quit                           | OK Cancel              |

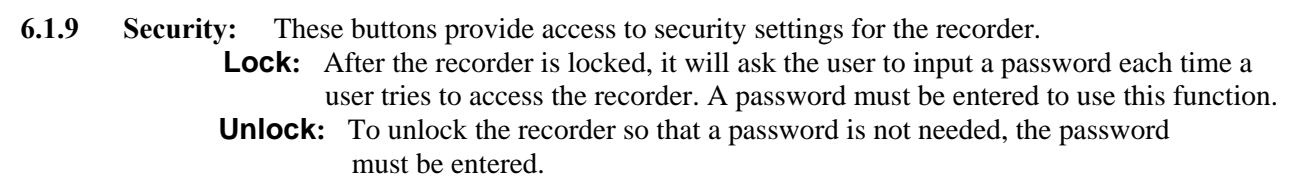

**6.1.9.1 Modify Password:** The recorder comes with a factory-set password which is in the machine code that is set by its hardware and cannot be changed. This password is written on a sheet that comes with the recorder and will be an effective password forever (keep this password in a secure place). The **TeleCorder** also allows you to set a second password that can be easier to remember. Use the **Modify Password** button to set a second password of 1-8 digits (0 to 99999999). You must enter the factory-set password prior to being given the opportunity to add a second password. After the second password has been set, it will have the same effect as the first password. The new password is also stored in the hardware of the recorder so that it will work even if the recorder is connected to, and used with, another PC. Use the **Lock**, **UnLock**, and **Modify Password** button is not supported with the **TCwL-B4** does not have a built-in player, the **Handy Password** button is not supported with the **TCwL-B4** model of **TeleCorder**.

#### 6.1.9.2 Setting Passwords to Prevent Open Access via LAN and or USB:

**NOTE:** To have password protection via USB and LAN you will need to set up password protection on each of these connections individually. The LAN password is **numeric only**, the USB password is **alphanumeric**. This needs to be considered if you want the same password for both connections. Setting a password for one connection will not prevent access via the other. If you forget the LAN password it can be reset via **TCwL-B4 Reflash Utility** Application Software. If you forget the USB password it can be reset using the Master Password to Modify the Password. *Remember, the Master Password supplied will always unlock the unit (keep this password in a secure place)*.

Locking the unit from access via the USB only: Open the TeleCorder SW and select the SECURITY button at the bottom of the screen. You will have option buttons for LOCK, UNLOCK, MODIFY PASSWORD and HANDY PASSWORD (handy password is not used on TCwL-B4 recorders). Disregard the Handy Password as it is only for units with a Handy Display. To LOCK the unit from USB access only using the supplied MASTER PASSWORD, select the LOCK button and enter the supplied Master Password when prompted. The unit is now locked and will require the Master Password when the SW is opened.

If you want to select a password of your own to use, select the **MODIFY PASSWORD** button and enter the supplied Master Password. When prompted, enter a 6-8 character alpha-numeric password you want. Select **OK** and **EXIT** the software window. Power the unit **ON** and **OFF** to lock your settings to memory.

If you want to remove password protection via USB, select the **UNLOCK** button and enter either the supplied Master Password or the second Modified password that you created.

## NOTE: Whenever settings are modified, the TCwL-B4 needs to be powered OFF and back ON to lock them into memory.

Locking the unit from access via the LAN only: To lock access via the LAN connection you have to use the TCwL-B4 Reflash Utility Application.

Open the **TCwL-B4 Reflash Utility** and select **Find the Device Over the LAN**. This should enter all the current settings of the unit. Here you will see the IP address, Subnet mask, MAC address, **TCwL-B4** ID (master password), Wanted second password, and WANT to LOCK ACCESS by PASSWORD with a check box.

Enter a 6-8 character numeric password (numbers only), and put a checkmark in the box **WANT to LOCK ACCESS by Password**. Select the **Change Device Settings As Wanted button**, and **EXIT** the Software window. Power the unit **ON** and **OFF** to lock your settings to memory.

When the unit is powered on and accessed via the LAN it will require either the Master Password or your second Modified password to enter the **TCwL-B4** software.

NOTE: The **TCwL-B4 Reflash Utility** application should not be in a location that can be accessed by users. This application should be stored in an administrative folder. ANYONE HAVING ACCESS TO THE REFLASH UTILITY has complete access to the call data, and the ability to change or remove passwords!!!

**6.2 Play Recordings from List:** To play a recording using your computers media player and speakers, select a file using your PC mouse and click on it. Large files may take a few seconds prior to opening. When playing recordings, buttons in the lower part of the screen will be swapped to a new set of buttons that are used to control various playback functions, as shown in the following image. If it is a long recording, the playback function buttons will not show until the recording has been completely transferred from the **Tele***Corder* to the PC.

| ITEM             | PORT            | CALLER #   | DIALED #     | DATE(mm-dd-yy)/TIME | DURATION   |
|------------------|-----------------|------------|--------------|---------------------|------------|
| 1                | 1               | 8609286477 |              | 03-25-10 13:31:00   | 24"        |
| 2                | 1               |            |              | 03-25-10 13:30:42   | 2"         |
| 3                | 2               |            |              | 03-25-10 13:30:41   | 2"         |
| 4                | 2               |            |              | 03-25-10 13:30:21   | 1"         |
| 5                | 1               | 8609286477 |              | 03-25-10 13:29:00   | 21"        |
| 6                | 2               |            | 86092280377  | 03-25-10 13:29:36   | 37"        |
| 7                | 2               |            |              | 03-25-10 13:28:15   | 12"        |
| 8                | 2               |            |              | 03-25-10 13:27:41   | 164864'34" |
| 9                | 1               |            |              | 03-25-10 13:27:41   | 164864'56" |
| 10               | 2               |            |              | 03-25-10 13:23:21   | 164864'45" |
| 11               | 1               |            |              | 03-25-10 13:23:21   | 164864'45" |
| 12               | 2               |            |              | 03-25-10 13:37:31   | 10         |
| 13               | 2               |            |              | 03-25-10 13:33:38   | 2"         |
| 14               | 2               |            |              | 03-25-10 13:33:08   | 2"         |
| 15               | 1               |            |              | 03-25-10 13:33:00   | 2"         |
| 16               | 2               |            | 860922803377 | 03-25-10 13:31:55   | 45''       |
| 17               | 1               | 8609286477 |              | 03-25-10 13:31:00   | 24"        |
| 18               | 1               |            |              | 03-25-10 13:30:42   | 2"         |
| 19               | 2               |            |              | 03-25-10 13:30:41   | 2"         |
| 20               | 2               |            |              | 03-25-10 13:30:21   | 19         |
| 21               | 1               | 8609286477 |              | 03-25-10 13:29:00   | 21"        |
| 22               | 2               |            | 86092280377  | 03-25-10 13:29:36   | 37"        |
| 23               | 2               |            |              | 03-25-10 13:28:15   | 12"        |
| 24               | 2               |            |              | 03-96-10 13-97-41   | 1.99       |
| IS Seci<br>wi HA | ond<br>V Versio | n:4.05 417 |              | « II )              | » 🗖        |

The functions of these buttons are:

**aVa1** & **aVa2**: The **aVa** buttons or "digital **a**udio volume **a**djustments" are used to equalize unbalanced audio. While it will attempt to balance a call when there is difference in audio levels, it may not be able to bring extremely weak audio up enough to balance it. These volume adjustments only work in playback. Click the **aVa1** button and the recorded audio will be processed and played from the beginning with a medium level of Automatic Volume Adjustment. Click the **aVa2** button and the recorded audio will be processed and played from the beginning with a higher level of Automatic Volume Adjustment. You may also drag the horizontal slider bar to move the playback start point.

**Record** •: The record button is used to convert the current highlighted call or calls you are playing to a wave file and save it to your PC. These .wav files can be burned to a CD and played in most players. The recordings will be saved by default with a file name containing port number, date and time of the call, and caller ID or dialed numbers. There will be an option to rename the file when converting to a wave file.

Fast Reverse <<: Skips backward to replay a portion of a call.

Pause II: Used to temporarily stop a recording with the ability to resume listening where stopped.

**Fast Forward >>:** Skips forward to find a location in a call.

**Stop •**: Stops the recording and returns to the beginning of the call.

Go to next: When a check is placed in the Go to next box, after a call has finished playing it will

automatically go to the next call and start playing it (useful when playing radio files with receive and transmit audio in separate files).

**Same port:** When a check is placed in the **Same port** box, and you also select **Go to next**, it will play only calls on the same port as the selected recording (useful when playing radio files when all conversations are on the same port/channel).

**Select Stop** ■ to end playback or to play another recording.

The software does not have to be open on a PC for the **TCwL-B4** recorder to function as a recorder. The PC software is only used for setup via USB, and via USB or LAN to playback recorded conversations, search the recordings, and copy the recordings from the hard drive inside of the **TCwL-B4** to a PC.

#### 7. Guarantee & Liability

Your **Tele***Corder* has a 12-month limited manufacturer guarantee. The guarantee is effective only for normal use. It is not valid under exceptional environmental or operational conditions, such as extreme temperatures or humidity levels, nor in the event of a lightning strike or similar damage from excessive voltages on connections. The guarantee is not valid if it has not been handled properly, for example, if it has been damaged by dropping. To qualify for the guarantee, contact your supplier or the manufacturer. The guarantee does not cover costs of sending to or from the supplier or manufacturer, and does not cover any expenses resulting from the failure of **Tele***Corder*.

Correct functioning of the **Tele***Corder* cannot be guaranteed under all conditions. The **Tele***Corder* supplier and manufacturer cannot and will not accept any liability for loss of information or other damages due to the use or misuse of the **Tele***Corder*. Suppliers and the manufacturer are not a source of official interpretation of laws and shall not be construed as a source for making decisions.

#### 8. Specifications (subject to change without notice)

Number of Channels: Four with **TCwL-B4** 

Capacity (hours): 11,000 when set for small file, good audio (on internal 120 GB 2.5" hard drive) Security: Password (3): Master, USB connection, LAN connection

Digital Encoding: Voice quality good, A-law PCM mode (33% as specified, 28.80 MB/hour) Voice quality OK, G.726 2bit ADPCM mode (133% as specified, 7.20 MB/hour) Voice quality very good, G.726 3bit ADPCM mode, (as spec., 10.84 MB/hr.) Voice quality excellent, 8bit linear PCM mode (33% as specified, 28.80 MB/hour)

Frequency Response: 340-3,400Hz, +/- 3db

Sampling Rate: 8,000Hz

Recording Trigger: Off-Hook (phone line voltage sensing for start/stop, <20vDC>)or VOX/VAR (audio activated for start/stop – 0.8Vpp, 0.4Vpp, 0.2Vpp, or 0.1Vpp)

Line Impedance AC: >10k ohm

Line Impedance DC: >10M ohm

Ringer Equivalence: AC-REN – 0.6B

Caller ID: FSK/DTMF

Dialed Number: DTMF

Internal Storage: Hard Drive

Storage Limits: 65,536 files, 11,000 hours - with 120 gig hard drive

Automatic overwriting of oldest files when limits are reached

Size: 4-3/4" wide x 7-1/8" deep x 1-1/4" high, (not including cables)

Weight: 1.1 lbs., 0.5kg (not including cables and external power supply)

Power Requirements: 5VDC (5 watts) from external 100-240V AC power supply with 110V AC plug Approvals: FCC 47CFR Part 68 (**Tele***Corder* Model **TCwL-B4**, US:BCXRT09BTCWL-B4), UL, CE Guarantee: Twelve month, limited

Manufactured by: Beijing ChangXing Co., Ltd., China

Distributed in U.S.A. by: Omnicron Electronics, Putnam, CT U.S.A.

#### 9. Contact Information for Support and Service

Manufactured in China by: Beijing ChangXing., Co., Ltd., <u>www.telecorder.com</u>

Distributed in USA by: Omnicron Electronics 581 Liberty Highway Putnam, CT 06260 E-Mail: <u>support@omnicronelectronics.com</u> Web: <u>www.omnicronelectronics.com</u> Phone: (860) 928-0377 Fax: (860) 928-6477

#### 10. Notes

1. The **TCwL-B4** recorder comes with a factory-set master password, which is in the machine code that is set by its hardware and cannot be changed. This password is written on a sheet that comes with the recorder and will be an effective password forever (keep this password in a secure place). If you lose the master password, your **Tele***Corder* may have to be returned to a factory authorized service facility to determine what the password is from its internal hardware.

2. The recording ports (channels) are set for audio activated recording by default. Depending on what you are recording, phone, phone line, radio, you may have to change the factory settings.

**3.** When recording from phone lines, the **VAR port** boxes should not have a check in them. The **VAR voltage threshold**, **Turn Off Delay**, and **Time Out** will have no effect on operation in this mode. All other settings are functional in this mode.

4. Recording in audio activated mode may require adjustment of the recorder to the quality of your audio source. If the audio is weak... adjusting the Voltage Threshold more sensitive or the **Turn Off Delay** a little longer will stop the chopping of files, or multiple files for a single recording. If recording continuously the opposites would apply, less sensitive and a shorter delay.

5. The Audio Recording Mode is set at small file good audio as default. In this mode the audio quality is good and the compression rate will give you approximately 11,000 hrs of recordings on the 120 gig HDD, or the ability to view the most recent 65,000 calls (recordings/digital-files).

6. Avoid shaking the **Tele***Corder*, and keep it in an environment with moderate temperature and humidity that is suitable for electronic equipment.

7. There are no user-serviceable parts inside of the **TCwL-B4 Tele***Corder*. Refer servicing to qualified service personnel. If the clock does not maintain the correct time without external power, an internal battery may need to be replaced (Battery # CR1220).

8. Do not expose to rain or moisture.

**9.** If your **Tele***Corder* came with software V2.42, it is compatible with PC running either 32 bit or 64 bit Operating Systems (OS). If you have **Tele***Corder* that came with software V2.41 or earlier, it would have shipped with its device driver PID (Product I.D.) set for use with Windows PC running 32 bit operating systems (OS). To use the older recorders with a Windows 64 bit OS, the device driver PID setting needs to be changed from 6006 to 6001. To change the PID for use with 64 bit OS (Win-2000 to Win-7), install the older **Tele***Corder* on a 32 bit PC and run the

"SetUsbPidForV242PackOnAllOS.exe" file that is on the software CD supplied with V2.42 (from V2.42 software CD or via web download). After the PID is changed to 6001 the recorder will be compatible with software V2.42 on PC running either a 32 bit or 64 bit OS (the same as recorders supplied with V2.42). See: "Read-me" file on software CD or software download for additional information.

11. User Notes Password \_\_\_\_\_ Serial No. \_\_\_\_\_

#### 12. Popular Accessories

Contact your **Tele***Corder* representative if you have questions or for assistance in selecting the proper cables or adapters for your application. Some of these accessories are shown below.

#### TSA-3LM — Telephone Handset Supervisory Adapter

The TSA-3LM is the easiest way to monitor conversations on individual telephones. It can be used to provide a simple method of connecting the recorder to telephone handset or handset audio.

It can be used with most telephone styles that have a standard modular handset or headset jack (RJ-10, 4P4C). Simply connect one end of the cable in series with the telephone handset or headset cord and connect the other end to the recorder. The TSA-3LM has a 25' output cable that can be extended with the T25-EXT or other suitable phone line extension.

## TSA-SLM — Telephone Handset Supervisory Adapter, with ON/OFF Switch

The TSA-SLM provides all of the functions and features of the TSA-3LM with the addition of an on/off switch that is used to disconnect the telephone audio from your recorder when you do not want your conversation recorded. The TSA-SLM has a 25' output cable that can be extended with the T25-EXT.

## TSA-2A1 — Telephone Handset Supervisory Adapter, with Active Audio Mixer

Used to provide a method of connecting recorders to the handset (or headset) circuit of a phone that does not have normal side-tone (no mouthpiece audio is present on the earpiece of the phone). It can be used with telephone styles that have a standard modular handset or headset jack (4P4C). If the phone you wish to monitor has side-tone, as with most business phones, you should use the less expensive TSA-3LM adapter.

## RSA-U5 — Two-way Radio Adapter with Active Amplifiers and Optically Isolated PTT Sensing

Similar to the RSA-M3 and RSA-M4, the RSA-U5 has screwdriver adjustable amplifiers to boost weak receiver and transmitter audio levels and a low power optically sensing circuit to mute microphone audio when the radio is not transmitting. Most two-way radio applications do not require an adapter to mix receiver and transmitter audio. Some radios have audio levels that do not require an active amplifier and the Omnicron # RSA-M3 or RSA-M4 would be sufficient. Connections to radios that need to be made inside of the radio should only be done by a qualified technician.

#### MOD-SC — Converts Modular Phone Cable to 3.5mm Mini-plug

The MOD-SC is used when you have a cable with standard RJ-11 single-line telephone type plug that you need to connect to audio from equipment with 3.5mm mini-plug jack. It has an RJ-11 jack on one end and a 3.5mm monaural mini-plug on the other end.

The MOD-SC is typically used to connect modular telephone line cables provided with digital audio recorders to the audio output of a radio receiver.

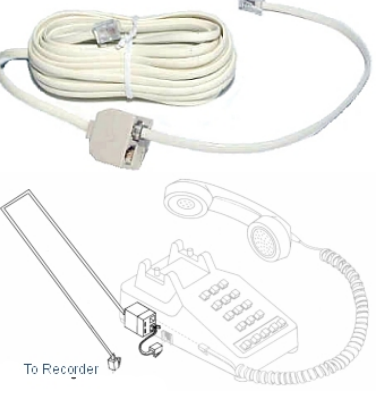

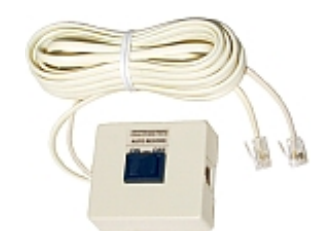

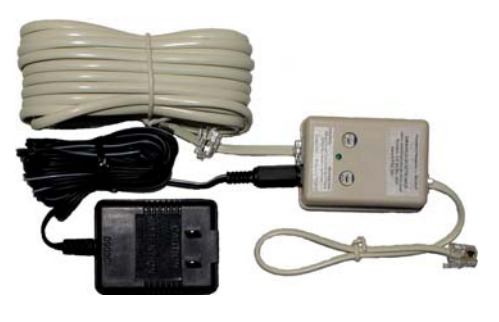

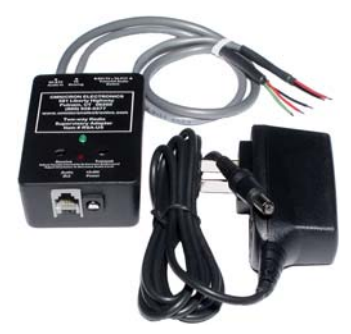

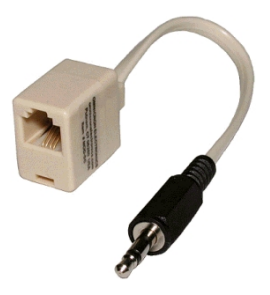

**Tele**Corder

Voice Logging Recorders are distributed in the U.S.A. by:

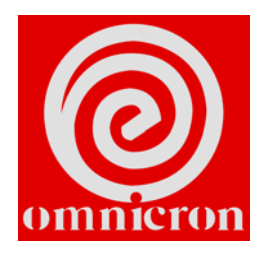

www.omnicronelectronics.com